## VOUS N'AVEZ PAS DE COMPTE SUR **MONENFANT.FR** :

1. Munissez-vous de votre agrément

**2.** Connectez-vous sur la page d'accueil « **Je suis un professionnel** » du site monenfant.fr

**3.** Dans la rubrique « **Assistant maternel** », cliquez sur « **Inscription** »

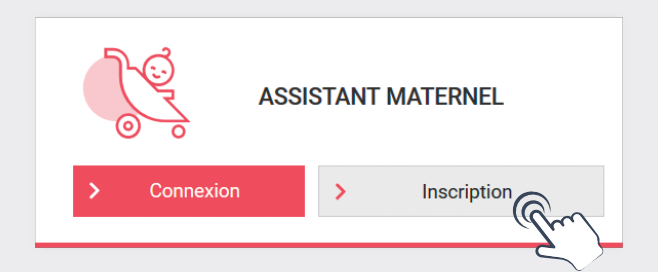

 Lisez et acceptez les conditions générales d'utilisation

**5.** Confirmez que vous êtes un assistant maternel titulaire d'un agrément en cours de validité

6. Cliquez sur « Démarrer l'inscription »

Vous pouvez maintenant démarrer votre inscription et créer votre profil !

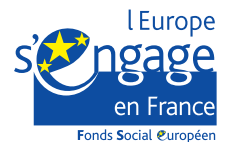

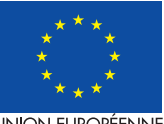

Ce projet est cofinancé par le Fonds social européen dans le cadre du programme opérationnel national « Emploi et Inclusion » 2014-2020

UNION EUROPÉENNE

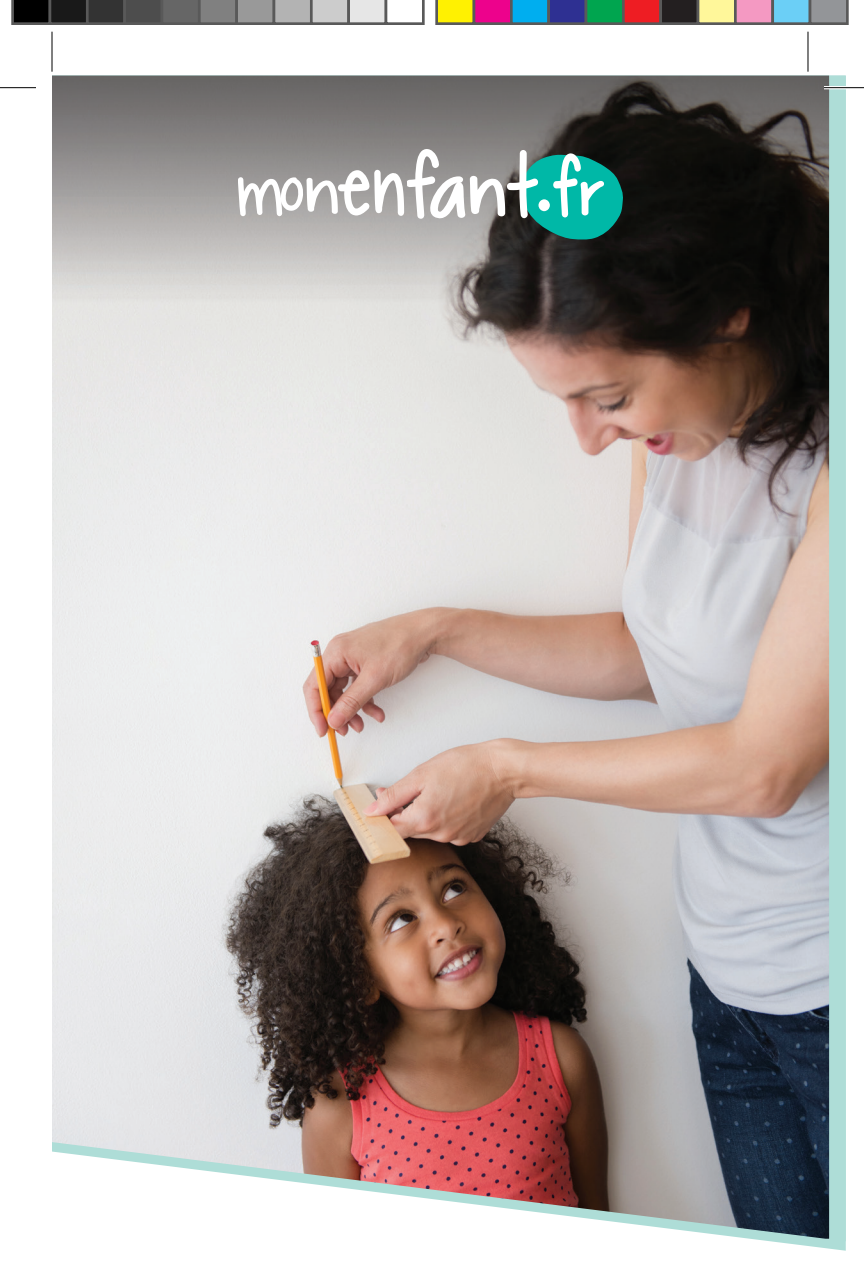

# Assistants maternels, créez votre profil sur monenfant.fr

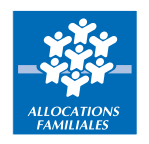

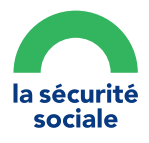

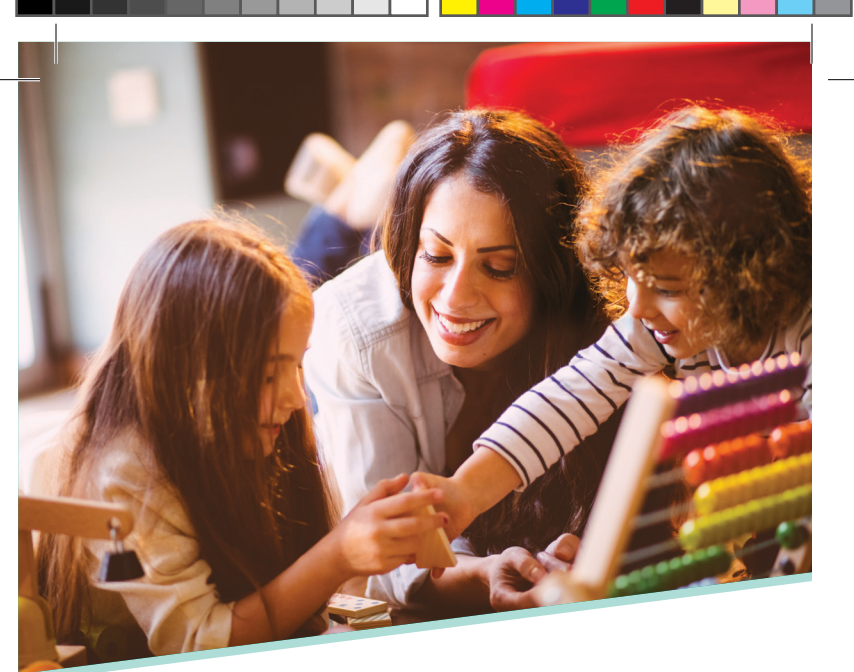

## Votre profil sur monenfant.fr...

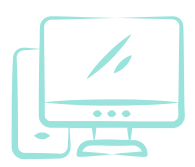

vous permet de valoriser vos services auprès des parents.

#### Il vous suffit d'indiquer :

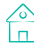

votre cadre d'accueil

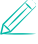

// les activités que vous proposez

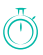

🕐 vos disponibilités.

C'est simple, rapide et gratuit :

www.monenfant.fr

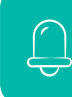

Pensez à mettre à jour régulièrement vos disponibilités d'accueil !

## VOUS AVEZ DÉJÀ UN COMPTE SUR **MONENFANT.FR** :

**1.** Connectez-vous sur la page d'accueil « **Je suis un professionnel** » du site monenfant.fr

2. Dans la rubrique « Assistant maternel », cliquez sur « Connexion »

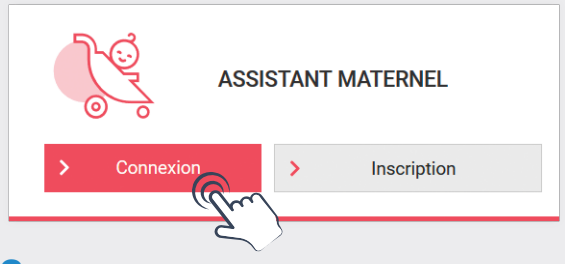

# **3.** Cliquez sur « **Mot de passe oublié ?** » et saisissez votre adresse mail

| CONN<br>MATE                   | EXION EN TANT QU'ASSISTANT<br>RNEL                                                                                                    |
|--------------------------------|----------------------------------------------------------------------------------------------------|
|                                | Votre identifiant (adresse mail) *                                                                                                    |
|                                | Votre mot de passe *                                                                                                    |
| En cliqu<br>connais<br>accepte | uant sur le bouton se connecter, je confirme avoir pris<br>ssance des <u>conditions générales d'utilisation</u> et les<br>e sans réserve. |
| <u>Mot de</u>                  | passe oublié ? SE CONNECTER                                                                                                    |
| <b>4.</b> Créez v              | votre nouveau mot de passe en cliquant                                                                                                    |
| Sui le lieli i                 | eçu par man                                                                                                    |
|                                | Vous accédez à votre nouvel espace<br>sur monenfant.fr !                                                                                  |
| sur le lien r                  | reçu par mail<br>Vous accédez à votre nouvel espace<br>sur monenfant.fr !                                                                 |